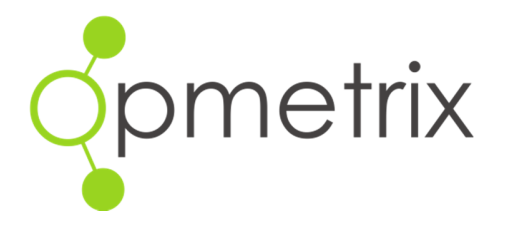

# Opmetrix Surveys Guide

Version 4.13 onwards

Febuary 2016

# Contents

| 2  |
|----|
| 3  |
| 3  |
| 4  |
| 5  |
| 6  |
| 8  |
| 8  |
| 9  |
| 10 |
|    |

## Overview

Surveys are created in the Surveys tab and can be pushed out to staff based in the field. Surveys can either appear on an outlets task list or can attach to the end of a transaction. Surveys can be set up as optional or compulsory tasks. Dates are defined for surveys such that they are active or inactive.

## Surveys – Opmetrix Administrator

Create and maintain a survey.

**Survey Maintenance** is available on the **Survey Tab** then **Survey Maintenance** to add, edit and delete surveys. Only Opmetrix Administrators have access to this function.

| Survey Mai                                    | ntenance                   |                      |           |         |               |                   |              |          |       | ? Info       |
|-----------------------------------------------|----------------------------|----------------------|-----------|---------|---------------|-------------------|--------------|----------|-------|--------------|
| Showing 4 result(s) b<br>Show Inactive: Yes x | outlet Type: All Outlets × | 01/2016 (This Month) |           |         |               |                   | Email 🟠 Save | Export 🔒 | Print | ×            |
| Sumatric Naciona                              | Start Data                 | Find Date            | Comnukory | la list | In Task I ist | After Transaction | # Questions  | Corry    | Mit   | + Add Survey |
| tore Survey                                   | 01/12/2014                 | 01/01/2038           | No        | Yes     | Yes           | No                | 7            | +        | /     | ×            |
|                                               |                            |                      |           |         |               |                   |              |          | 0     |              |
| redit Survey                                  |                            | 01/01/2038           | No        | No      | No            | Credit            | 3            |          | 1     | ×            |

| Add Survey | Select Add Survey to create a new Survey.  |
|------------|--------------------------------------------|
| Edit       | Select Edit Survey to edit existing Survey |
| Delete     | Select Delete to delete existing Survey    |

Switch | X

## Adding a New Survey

To create a new Survey, Select Add Survey from Survey Maintenance.

Once selected, the following steps need to be actioned.

#### Name the Survey

Enter the Expiry Date and confirm if Active. The Survey will appear on the tablet only when marked active and until the expiry date.

#### Select Survey Settings

#### Add Survey

| Start Date:      | 29/01/2016     | End Date:  | 29/02/2016 |
|------------------|----------------|------------|------------|
| Survey Settings: |                |            |            |
| In List          | 🕑 In Task List | Compulsory | One Off    |
| Attach to:       |                |            |            |
| Order            | Invoice        | Credit     | Quote      |
| Payment          |                |            |            |

| In List      | Shows in Surveys list on Tablet                                                                                                    |
|--------------|----------------------------------------------------------------------------------------------------|
| In Task List | Shows in In Store Task List                                                                                                    |
| Compulsory   | Gives prompt to user if uncompleted.<br>Note: Compulsory Surveys must also be In Task List.                                                                                    |
| Attach To    | The Attach to option allows a Survey to attach to<br>the end of a transaction. This is available for Order,<br>Invoice, Credit and Quote. Note: Payment is PDA<br>option only. |
| One Off      | Once Survey is completed for each targeted Outlet<br>It will be removed from the Outlets task list.                                                                            |

# Add Survey Questions

## To add a question to the survey, select Add Question

| Start Date:      | 29/01/2016     | End Date:  | 29/02/2016 |  |
|------------------|----------------|------------|------------|--|
| Survey Settings: |                |            |            |  |
| 🖉 In List        | 🕑 In Task List | Compulsory | One Off    |  |
| Attach to:       |                |            |            |  |
| Order            | Invoice        | Credit     | Quote      |  |
| Payment          |                |            |            |  |

## **Question Types**

There are 8 different question types available in the Surveys Module.

| Question: |                                             |                |    |                |
|-----------|---------------------------------------------|----------------|----|----------------|
| Type:     | Two Answers                                 | 😄 🗌 Compulsory | ×  |                |
| Rutton 1  | Two Answers                                 | Rutton 2       |    |                |
| button 1. | Input Text<br>Input Number<br>Single Choice |                | No |                |
|           | Rating 1-5                                  |                |    | + Add Question |

| Two Answers         | Rep selects one of the two options. Options are entered in Button 1 and Button 2 fields                      |
|---------------------|----------------------------------------------------------------------------------------------------|
| Input Text          | Rep uses free flow text to enter their answer                                                                |
| Input Number        | Rep uses numeric keypad to enter their answer                                                                |
| Single Choice       | Rep selects one answer from a dropdown list. To                                                              |
| Multi Choice R<br>T | ep selects one or more answers from a dropdown list.<br>To add items to this list use the <b>+Add</b> option |
| Rating 1-5          | Rep selects number of stars to reflect rating out of 5.                                                      |
| Instruction         | Instruction only, no action from rep. Can be used as                                                         |

|       | a lead in to a group of questions.   |
|-------|--------------------------------------|
| Photo | Take photo's to attach to the survey |

## Target Groups/Outlets to Survey

To Target specific Outlets or Groups of Outlets select from the tabs Add Catorgories | Outlet | Import.

Select a group of Outlets from the **Add Catorgories** Tab, select specific outlets from the **Outlet** Tab or Paste/Type Outlet codes from the **Import** Tab or combine selections from all three.

| Add Categories Outlet Import    | ··· ALL ···                               | ¢<br>¢ |       |
|---------------------------------|-------------------------------------------|--------|-------|
| Category Branch Banner Category | *** ALL ***<br>*** ALL ***<br>*** ALL *** | *      |       |
| Branch Banner                   | *** ALL ***                               | \$     |       |
| Banner                          | *** ALL ***                               |        |       |
|                                 |                                           | Ŧ      |       |
| Region                          | *** ALL ***                               | \$     |       |
| State                           | *** ALL ***                               | \$     | + Add |
| Customer Category 6             | *** ALL ***                               | \$     |       |
| Customer Category 7             | *** ALL ***                               | \$     |       |
| Customer Category 8             | *** ALL ***                               | \$     |       |
|                                 |                                           |        |       |

Use dropdown list to select a group of Outlets, select the **+Add** button to add groups to Targets.

| Selections                          |                                                             | Remove All |
|-------------------------------------|-------------------------------------------------------------|------------|
| Banner: Foodservice   × Outlet: 102 | 5 - Bi-Lo Aspley 🛛 Outlet: 1028 - Bi-Lo Killaraney Vale 🗍 🗙 |            |
| dd Categories Outlet Import         |                                                             |            |
| Category                            | *** ALL *** \$                                              |            |
| Branch                              | *** ALL *** \$                                              |            |
| Banner                              | *** ALL *** \$                                              |            |
| Region                              | *** ALL *** \$                                              | + Add      |
| State                               | *** ALL *** \$                                              | 1700       |
| Customer Category 6                 | *** ALL *** \$                                              |            |
| Customer Category 7                 | *** ALL *** \$                                              |            |
| Customer Category 8                 | *** ALL *** \$                                              |            |

Switch | X Outlet: 4858 - "First Impressions"" Pro Forma Account"" | x | Outlet: 4857 - "Arcadia Design Store ""PRO Forma"" | x Outlet: 4859 - "Kano Gift & Design Store ""PROMORMA"" | x | Outlet: 4860 - "Katiikati Mitre 10 ""Pro Forma"" | x | Outlet: 4861 - "Out of the Woods ""Pro Forma"" | x Outlet: 4858 - "First Impressions"" Pro Forma Account"" | \* Add Categories Outlet Import \_ \_ \_ \_ \_ \_ \_ / -----1 Search outlet name or code т "Arcadia Design Store "'PRO Forma''" + "First Impressions"" Pro Forma Account"" "Kano Gift & Design Store "'PROMORMA'''' + "Katiikati Mitre10 ""Pro Forma""" + "Out of the Woods ""Pro Forma"" + "Paula Waterhouse Design "'PROFORMA"" "Rooms Furniture & Design ""Pro Forma" Save

Targeted Outlets from the **Outlet Tab** can be added and removed easily, select from dropdown list.

Copy/Paste or Type a list of targeted outlets into the **Import Tab** text box, select the **+Add** button to add to targets.

Using the **Outlet Quicklinks** report (for a complete list of Outlets) or other reports used to analyse and target Outlets from the **Reports** tab, you can export to excel e.g. filter bottom 100 Outlets, copy/paste selected outlet codes into the text box.

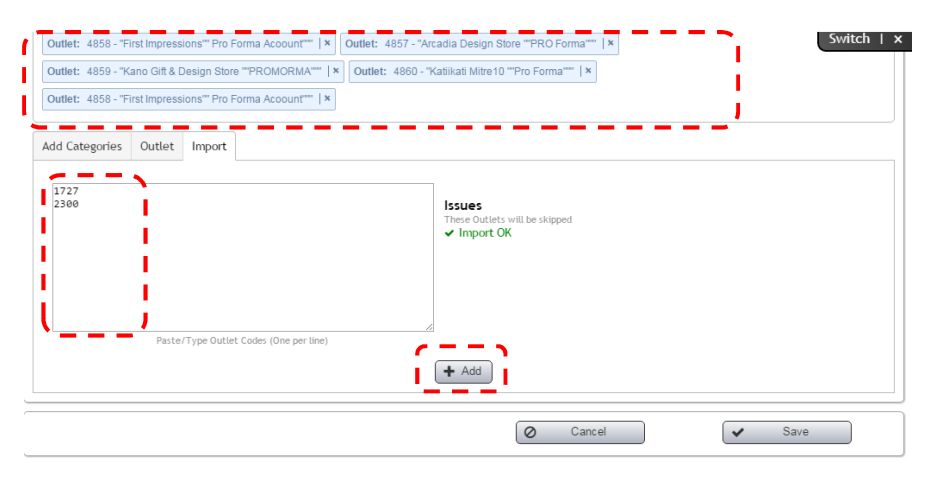

## Edit a Survey

To edit a survey prior to activating select **Edit** from the **Maintain Surveys** screen.

Once a Survey is active, survey questions **<u>should never</u>** be edited as the reporting integrity is compromised.

There is an option to re-order the sequence of a Surveys questions if the flow of questions needs to be re-sequenced.

To re-sequence use the up down arrows beside question detail.

| т   | Question: | Does all shelf stock have new packaging? |            |    |  |
|-----|-----------|------------------------------------------|------------|----|--|
|     | Type:     | Two Answers \$                           | Compulsory |    |  |
| ale | Button 1: | Yes                                      | Button 2:  | No |  |

## Delete a Survey

We do not recommend deleting surveys as all data collected will also be deleted.

We do recommend making surveys inactive (using survey end date) once they have served their purpose so that the data completed can be used for ongoing analysis

Delete a survey only when the data is of no use whatsoever to the business - select **Delete** from the **Maintain Surveys** screen

| Survey Mainten                                       | ance       |                |              |                 |                           |                   |             |      | ? Info       |
|------------------------------------------------------|------------|----------------|--------------|-----------------|---------------------------|-------------------|-------------|------|--------------|
| Showing 4 result(s) between (<br>Show Inactive: Yes. | 01/06/2014 | and 30/06/2014 | (This Month) |                 | Email 🗹                   | Save Export       | Print       | Show | Filters      |
|                                                      |            |                |              |                 |                           |                   |             | + Ad | ld Survey    |
| Survey Name                                          | Active     | End Date       | Compulsory   | In Opmetrix App | In Opmetrix App Task List | After Transaction | # Questions | Edit | Delete       |
| Store Survey                                         | Yes        | 01/01/2038     | Yes          | Yes             | Yes                       | No                | 8           | 1    | X            |
| Credit Survey                                        | Yes        | 01/01/2038     | No           | No              | No                        | Credit            | 3           | >    | <b>_x_</b> ' |

# Surveys – Mobile User

Survey questions can include:

- Two Choice Answers
- Input Text
- Input Number
- Single Choice
- Multiple Choice
- Rating 1-5
- Instruction
- Photo

Once all answers have been completed, tap finish

| ••••• Voda NZ रू                          | 11:49 am<br>Survey                                                                     | <b>⊀</b> ∦ 14% 💷           |
|-------------------------------------------|----------------------------------------------------------------------------------------|----------------------------|
|                                           | Store: Countdown Greenlane                                                             | Surveys 🗯                  |
| opmeinx                                   | Store Survey                                                                           |                            |
|                                           | 1. What kind of Point of Sale for our products is in store?                            | External Signage           |
| Survey:                                   | 2. Does all shelf stock have new packaging?                                            | Yes No                     |
|                                           | 3. What is the purchase store Grade?                                                   | B - 100K to 200K           |
|                                           | 4. What Competitor Lines are in Store                                                  | Crunchy Crisps             |
|                                           | 5. Rate overall presence in store                                                      | ★★★★☆                      |
|                                           | In the following question please enter any relevant inform potential for new business. | nation about the store and |
|                                           | 6. Enter any comments or followup                                                      | Met 28th June              |
| Finish Action Menu                        | 7. Take a photo current stock on shelf                                                 |                            |
| ©2014 Opmetrix Ltd - v4.2 - Application i | nstalled                                                                               |                            |

# Survey – Reporting

There are five reports available within the Surveys Tab.

Survey Analysis reports can be printed, emailed, and included in portfolios in most cases.

- Survey Audit Log
- Survey Overview
- Survey Photo Gallery
- Survey Export
- Survey Task Completion

## Survey Audit Log

This report shows all Survey results synchronized from the field

|                                      |                                         |                 |            |              |                                          | ☆ 11 SAV       | ED REPORTS \$ | REDQUEEN DEMO     | 🕼 1 🏶 ADMIN        | © 1000 | л 🚢 Армін |
|--------------------------------------|-----------------------------------------|-----------------|------------|--------------|------------------------------------------|----------------|---------------|-------------------|--------------------|--------|-----------|
| opmetrix                             | Sales Reports Su                        | veys Promotions | Objectives | Merch        | Merch History                            | Activity       | Custom        |                   |                    |        |           |
| Surveys<br>Popoda                    | Survey Audit                            | Log             |            |              |                                          |                |               |                   |                    |        | ? Info    |
| Survey Audit Log<br>Surveys Overview | Standard Options<br>Capture Date Start: | 01/12/2013      |            | Capture Date | End: 31/03/2014                          | 6              |               | Reporting Period: | *** Date Range *** | •      |           |
| Survey Photo Gallery                 | Standard Filters                        |                 |            |              |                                          |                |               |                   |                    |        |           |
| Survey Export Maintenance:           | Outlet:                                 | Outlet Master   |            | ,            | Outlet Hi                                | erarchies<br>0 |               |                   | Product Master     |        |           |
| Survey Maintenance                   | Outlet Staff Code:                      | * ALL *** *     |            | Cha<br>Re    | nnel: •••• ALL •••<br>gion: •••• ALL ••• | • •            |               |                   |                    |        |           |
|                                      | Outlet Supervisor:                      | Allocation      |            | Bar          | oam: *** ALL **                          | • •            |               | Supervisor:       | Data Collected By  | •      |           |
|                                      | Outlet Device:                          | ••• ALL ••• \$  |            |              | Size: ALL ***                            | • •            |               | Device:           | ···· ALL ····      | 0      |           |
|                                      | Report-Specific Option                  | s<br>[          |            |              |                                          |                |               |                   |                    |        |           |
|                                      |                                         |                 |            |              |                                          |                |               |                   |                    |        |           |

Note: To optimize reporting, use **Reports-Specific Options** and Survey Name drop down to choose correct survey for analysis and file export if needed.

| Report-Specific Option | 5                |                 |
|------------------------|------------------|-----------------|
| Survey:                | Credit Survey \$ |                 |
|                        |                  |                 |
| Output                 |                  |                 |
| X Clear Filters        |                  | ▼ Apply Filters |

#### **Survey Overview**

This report shows the consolidated summary for all active surveys.

|                      |        |                |              | 슈 11 SAVED REPORTS # REDQUEEN D |                   |         |               |              |        |          | JEMO 🦪 1 🕸 ADMIN 🙂 LOGOUT 🏯 ADMIN |             |          |  |  |  |
|----------------------|--------|----------------|--------------|---------------------------------|-------------------|---------|---------------|--------------|--------|----------|-----------------------------------|-------------|----------|--|--|--|
| prinemix             | Sales  | Reports        | Surveys      | Promotions                      | Objectives        | Merch   | Merch History | Activity     | Custom |          |                                   |             |          |  |  |  |
| Surveys              | Sur    | vevs Ov        | /erviev      | /                               |                   |         |               |              |        |          |                                   | 2           | Info     |  |  |  |
|                      |        | ,              |              |                                 |                   |         |               |              |        |          |                                   |             |          |  |  |  |
| Survey Audit Log     | Showi  | ng 2 result(s) | between 01/0 | 3/2014 and 31/05/               | /2014 (Last Three | Months) | 6             | E Email      | A Sava | P Export | D Drivet                          | Y Chan Elle |          |  |  |  |
| Surveys Overview     | Show:  | Active Only.   |              |                                 |                   |         |               |              |        |          |                                   | ✓ snow Pade | <u> </u> |  |  |  |
| Survey Photo Gallery | Survey | ,              |              | 0                               | ertions in Survey |         |               | Outlate Audi | ted    |          | Anabair                           |             | _        |  |  |  |
| Survey Export        | Store  | urvey.         |              | Dir 8                           | esuons in survey  |         |               | 30           | teu    | D        | * Analysis                        |             | Die      |  |  |  |
| Maintenance:         | Credit | Survey         |              | Dis 3                           |                   |         |               | 12           |        | Di       | Analysis                          |             | Dig      |  |  |  |
| Survey Maintenance   |        |                |              |                                 |                   |         |               |              |        |          |                                   |             |          |  |  |  |
|                      |        |                |              |                                 |                   |         |               |              |        |          |                                   |             |          |  |  |  |

#### **Survey Photo Gallery**

This report shows all photos captured from Surveys.

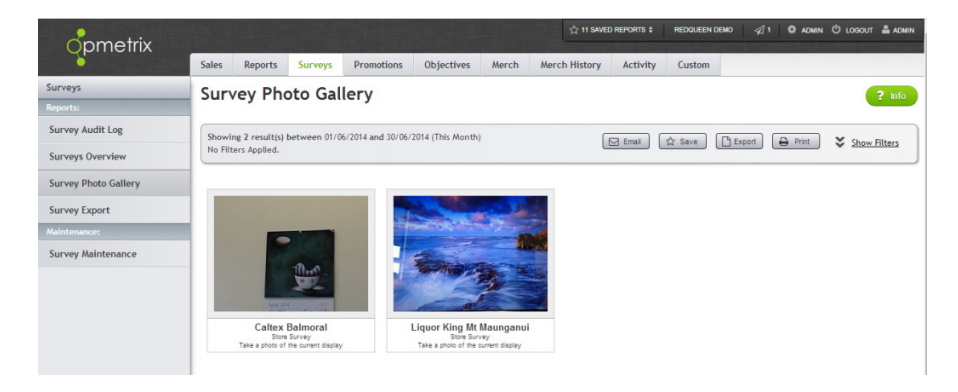

#### **Survey Export**

This report allows Survey Results to be exported to excel with Report-Specific options that include individual answers to questions.

## **Survey Task Completion**

This report shows task completion by Survey

|                        |             |                  |            | A CONTRACTOR   |                     |          |       |                 |   | ST 28 SAVED REPORTS | BETA SORVER  | 1 1 0       | OWN C      | ргозол 📲 ча |
|------------------------|-------------|------------------|------------|----------------|---------------------|----------|-------|-----------------|---|---------------------|--------------|-------------|------------|-------------|
| prino inix             | 🗌 Sale      | Reports          | Surveys    | Objectives     | Merch History       | Activity |       |                 |   |                     |              |             |            |             |
| Surveys                | Survey      | Task Co          | molet      | ion            |                     |          |       |                 |   |                     |              |             |            | 2           |
| Reports:               | Juirey      | Tubit of         | mpree      |                |                     |          |       |                 |   |                     |              |             |            |             |
| Survey Audit Log       | Showing 4   | asult(s) between | 01/11/2015 | and 31/01/2016 | /I ant Three Months |          |       |                 |   |                     |              |             | -          |             |
| Surveys Overview       | Outlet Type | : All Outlets ×  |            |                |                     |          |       |                 |   | Email               | ☆ Save ] []E | iport 🔒 Pri | 1          | 1           |
| Survey Photo Gallery   | Crite       | Name             |            |                | Oraliza Ta          | hotou    | -     | Outlots Audited |   | Outlate Not Audited |              |             | _          | *           |
| Survey Export          | 18          | Credit St        | INRV.      |                | 197                 | ginana   | Die . | 0               |   | lie 197             |              |             | Die        | 05          |
| Summer Task Completion | -11         | Oliver Te        | est        |                | 27                  |          | 25    | 0               |   | is 27               |              |             | <u>Dis</u> | 0%          |
| Survey max compression | 17          | Store Su         | rvey       |                | 197                 |          | 292   | 0               |   | tis: 197            |              |             | Qig        | 0%          |
|                        | -40         | skod Sur         | vey        |                | 197                 |          | 212   | 1               | 1 | liz 196             |              |             | Q ist.     | 0.5%        |
| Current Uninternance   |             |                  |            |                |                     |          |       |                 |   |                     |              |             |            |             |